# 1 Microsoft Edge(IE モード)の設定手順

E-DMS Online システムの推奨ブラウザである Internet Explorer11(以下、IE11)のアプリケーションにつきまして、2022年6月15日にサポートが終了することとなりましたが、Microsoft Edgeの Internet Explorerモード(以下、IEモード)使用することで、引き続き IE11同様に E-DMS Online システムをご利用頂くことができます。

IE モードで E-DMS Online システムをご利用頂くには、IE モードを設定した後に、E-DMS Online システムへアクセスする必要があります。

本手順書については、IE モードを設定する手順についてご説明いたします。

#### 1.1 Microsoft Edge の起動

(1) デスクトップ画面左下の①「Windows のアイコン」をクリックし、②「Microsoft Edge」をクリックします。

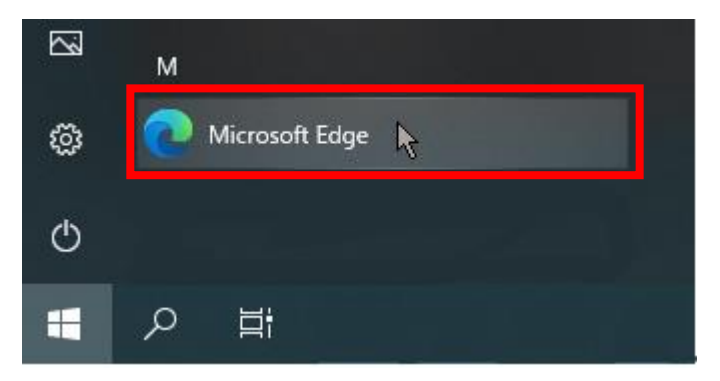

(2) Microsoft Edge が起動します。

| <ul> <li>新い/97 × +</li> </ul>                   |          |       | -    |    | × |
|-------------------------------------------------|----------|-------|------|----|---|
| ←                                               | το 💿     | 3   ☆ | Ē    |    |   |
| III · · · · · · · · · · · · · · · · · ·         |          |       | Q    | කු | Î |
|                                                 |          |       |      |    |   |
| Microsoft                                       |          |       |      |    |   |
| EPSグループと Web の検索                                | Q        |       |      |    |   |
|                                                 | クイック リン  | ク ~   |      |    |   |
|                                                 |          |       |      |    |   |
|                                                 |          |       |      |    |   |
|                                                 |          | ħ     |      |    |   |
| ■ Microsoft 365 マイフィード ■ ウクライナ優攻 ニュース スポーツ 天気 … | 検索結果のみ表示 | ~     | 88 = | -  |   |

## 1.2 IE モードの設定

(1)Microsoft Edgeの画面右上の「…」をクリックします。

| <ul> <li>新しいタブ × -</li> </ul>                    | +                                          |        |     |     |    | -    |   | × |
|--------------------------------------------------|--------------------------------------------|--------|-----|-----|----|------|---|---|
| $\leftarrow$ $\rightarrow$ $old O$ Q 検索または Web ア | パレスを入力                                     | τõ     | 0   | G   | £≡ | Ē    | 8 |   |
| 💠 少ない                                            |                                            |        |     |     |    | Q    | ŝ |   |
|                                                  |                                            |        |     |     |    |      |   | l |
|                                                  | Microsoft                                  |        |     |     |    |      |   | l |
|                                                  | EPSグループと Web の検索                           | Q      |     |     |    |      |   |   |
|                                                  |                                            | クイッ    | クリン | ל י | /  |      |   |   |
|                                                  |                                            |        |     |     |    |      |   |   |
|                                                  |                                            |        |     |     |    |      |   |   |
|                                                  |                                            |        |     | k   |    |      |   |   |
| ■ Microsoft 365 マイフィー                            | ード 📑 ウクライナ優攻 ニュース スポーツ 天気 … 🖉 パーソナライズ設定 (検 | 食素結果のみ | 表示  |     | ~  | 88 = |   | ÷ |

(2)「設定」をクリックします。

| <ul> <li>新しいタブ x +</li> </ul>                   |                       |                              | - 0          | ×   |
|-------------------------------------------------|-----------------------|------------------------------|--------------|-----|
| ← → C Q 検索または Web アドレスを入力                       |                       | Sa 0 3 5                     | : 🔂 😩        | -14 |
|                                                 |                       | 新しいタブ                        | Ctrl+1       | т   |
| ₩ @ 23°C                                        | 6                     | 新しいウィンドウ                     | Ctrl+N       | N   |
|                                                 | 5                     | 新しい InPrivate ウィンドウ          | Ctrl+Shift+N | N   |
|                                                 |                       | ズーム                          | - 100% +     | 2   |
|                                                 | ť.                    | お気に入り                        | Ctrl+Shift+O | 0   |
|                                                 | G                     | ) コレクション                     | Ctrl+Shift+  | Y   |
|                                                 | 5                     | )展歴                          | Ctrl+H       | н   |
|                                                 | $\overline{\uparrow}$ | ダウンロード                       | Ctrl+        | J   |
| Microsoft                                       | E                     | アプリ                          |              | >   |
|                                                 | G                     | 拡張機能                         |              |     |
|                                                 | Ś                     | パフォーマンス                      |              |     |
| roc付出 一式 といいとの論例                                | 0 6                   | 1 印刷                         | Ctrl+I       | Р   |
| EPSO/IL-J Z Web OXPR                            | Q V                   | Web キャプチャ                    | Ctrl+Shift+S | s   |
|                                                 | E                     | 共有                           |              | _   |
|                                                 | ත                     | ページ内の検索                      | Ctrl+I       | F   |
|                                                 | A®                    | 音声で読み上げる                     | Ctrl+Shift+U | U   |
|                                                 | æ.                    | Internet Explorer モードで再読み込みす | ā            | _   |
|                                                 |                       | 2014011                      |              |     |
|                                                 | \$                    | 設定                           |              | _   |
|                                                 |                       | עלאיז=רעבעאי                 |              |     |
|                                                 |                       | Microsoft Edge を閉じる          |              | _   |
|                                                 | e                     | 組織が管理                        |              |     |
|                                                 |                       |                              |              | -   |
|                                                 |                       |                              |              |     |
| ■ Microsoft 365 マイフィード ● ウクライナ侵攻 ニュース スポーツ 天気 … | パーソナライズ設定             | 検索結果のみ表示 >                   | ) 🎛 🚍        | ÷   |

(3)「既定のブラウザー」をクリックし、「Internet Explorer モードでサイトの再読み込みを許可」を 「許可」に変更する。

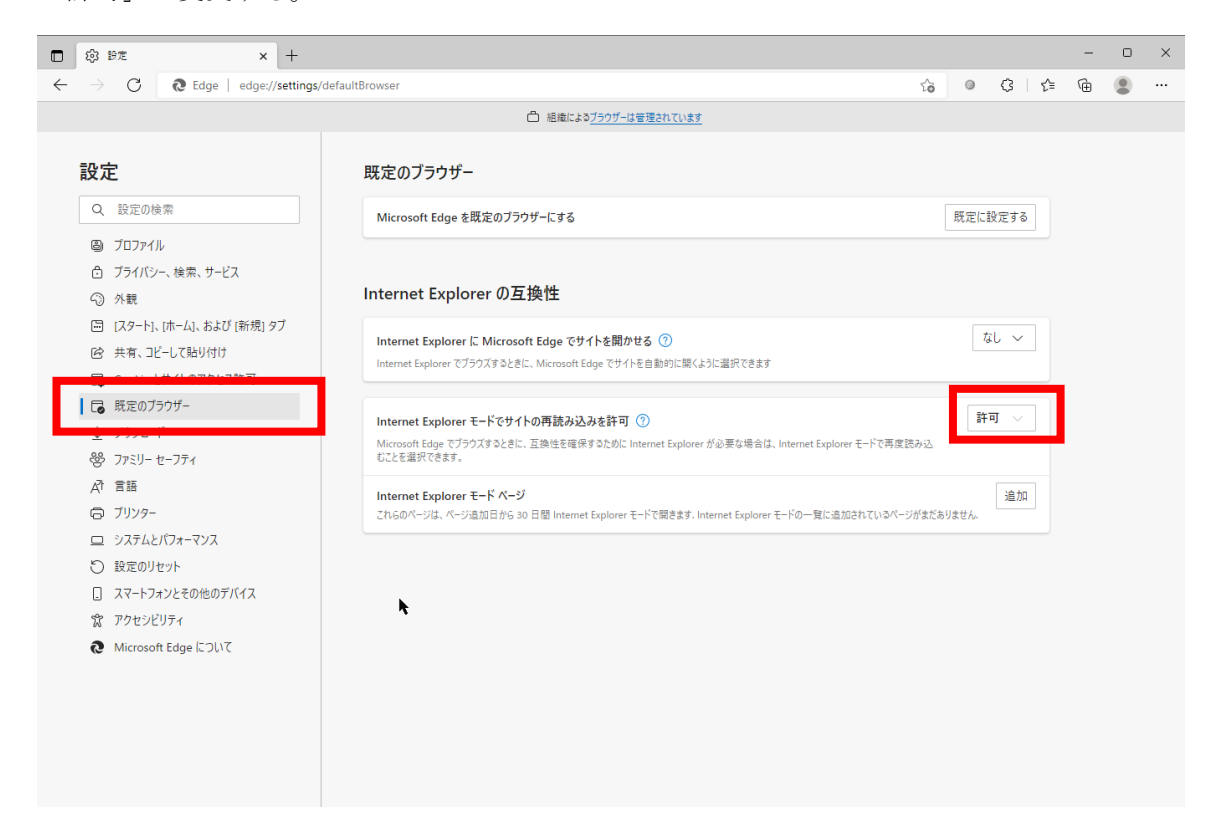

(4)「許可」に変更すると再起動ボタンが表示されるので、「再起動」ボタンをクリックし、Micsrosoft Edge

### を再起動します。

| Internet Explorer モードでサイトの再読み込みを許可 ⑦                                                                   | 許可 | l ~ |  |
|----------------------------------------------------------------------------------------------------|----|-----|--|
| Microsoft Edge でブラウズするときに、互換性を確保するために Internet Explorer が必要な場合は、Internet Explorer モードで再度読み込むことを選択できます。 |    |     |  |
| この設定の変更を有効にするには、プラウザーを再起動してください                                                                        | 0  | 再起動 |  |
| Internet Explorer モード ページ                                                                              |    | 追加  |  |

追加 これらのページは、ページ追加日から 30 日間 Internet Explorer モードで開きます. Internet Explorer モードの一覧に追加されているページがまだありません.

### 1.3 URL の設定

(1)Microsoft Edgeの画面右上の「…」をクリックします。

| □ □ 新LV97 x +                                              |              | - <u> </u>   |
|------------------------------------------------------------|--------------|--------------|
|                                                            | ta © C   €   | = @ <b>@</b> |
| … ◆少ない                                                     |              | ф ф          |
|                                                            |              |              |
| Microsoft                                                  |              |              |
| EPSグループ と Web の検索                                          | Q            |              |
|                                                            | クイック リンク 🛛 🗙 |              |
|                                                            |              |              |
|                                                            |              |              |
|                                                            | •            |              |
| ■ Microsott 365 マイフィード ラクライナ優以 ニュース スポーツ 大気 … ( パーソナライズ設定) | 検索結果のみ表示 く   |              |

(2) 「設定」をクリックします。

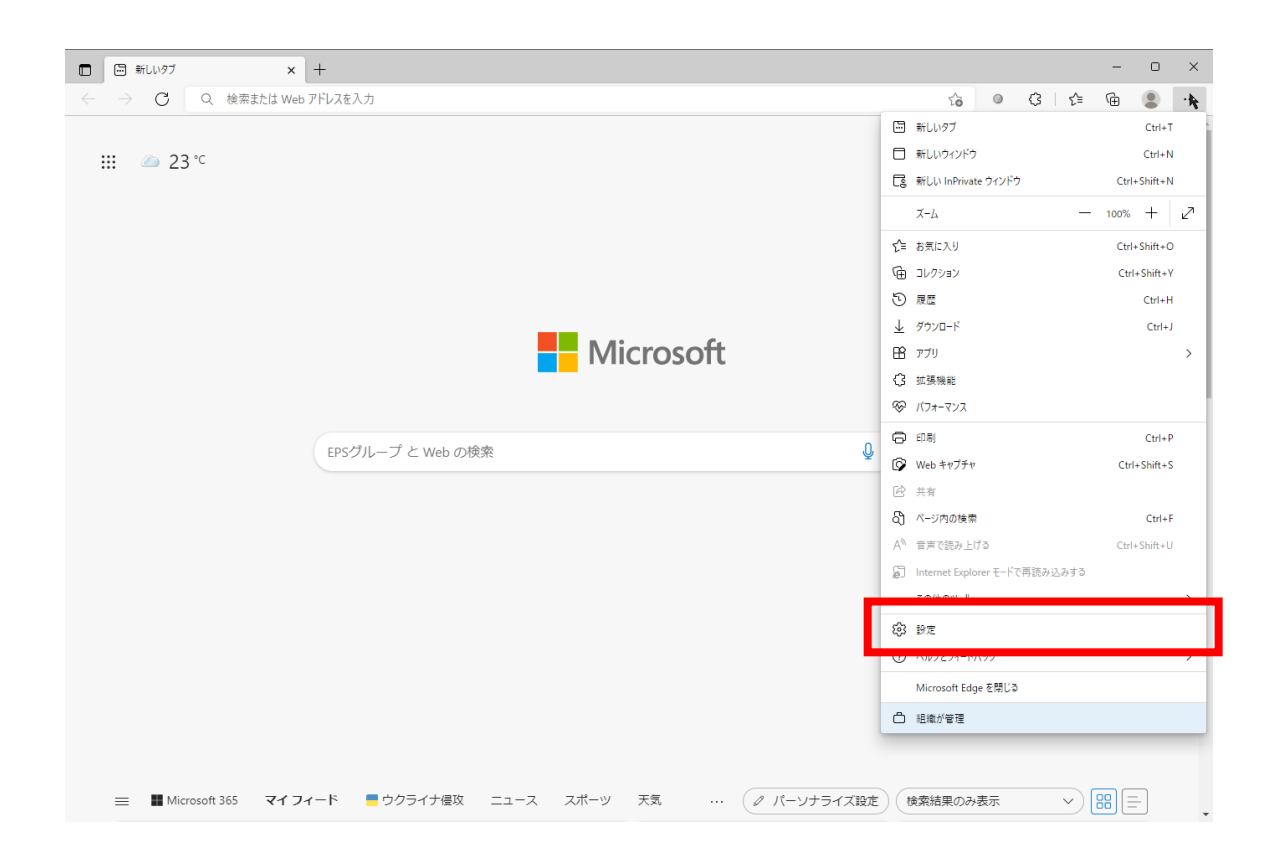

(3)「既定のブラウザー」をクリックし、Internet Explorer モードページの「追加」ボタンをクリッ クします。

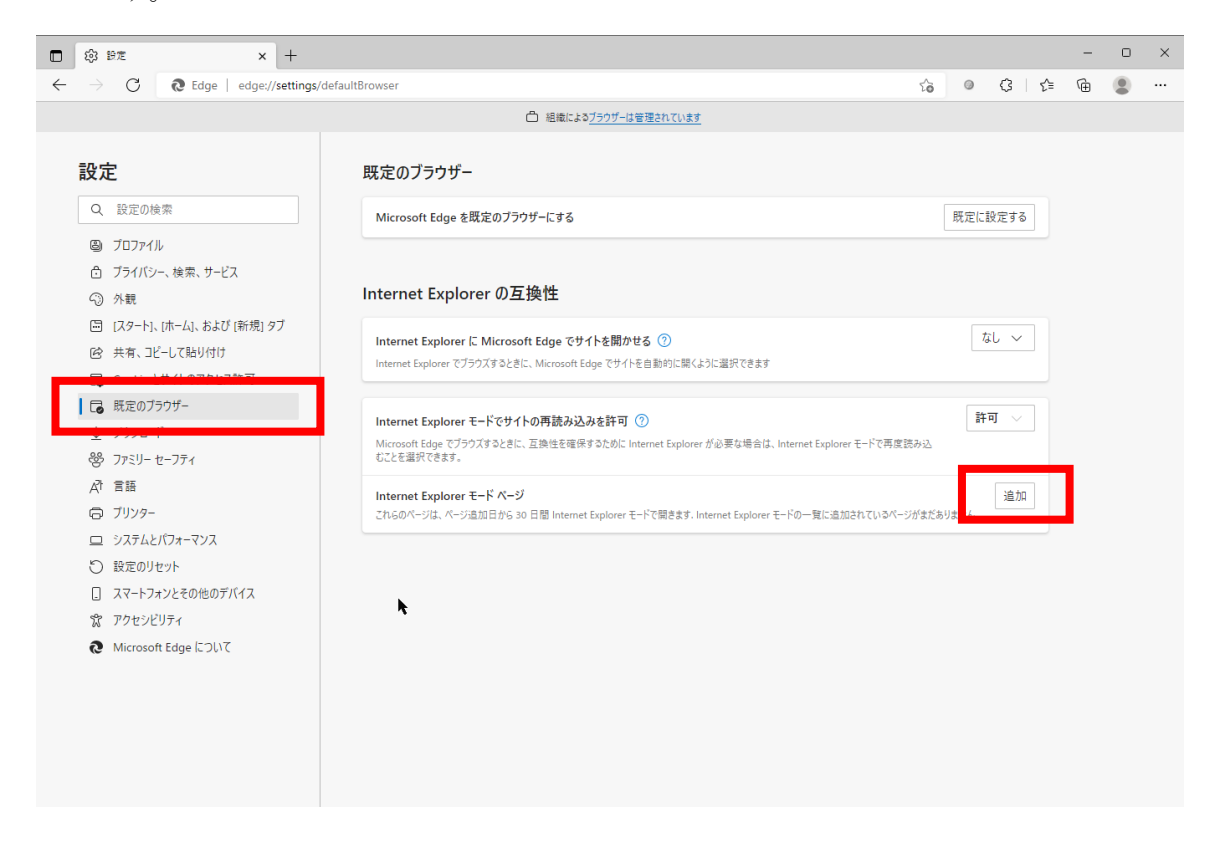

(4)「URL 入力欄」に本試験のURL を入力し、「追加」ボタンをクリックします。

URL : https://edmsweb19.e-trial.co.jp/jfmc/

| ページ                                   | の追加      |       | $\times$ |
|---------------------------------------|----------|-------|----------|
| URL を入                                | カしてください: |       |          |
| https://edmsweb19.e-trial.co.jp/jfmc/ |          |       | 1        |
|                                       | 追加       | キャンセル |          |

#### ※注意事項

追加した URL の期限は 30 日間となりますので、有効期限が切れた場合は、以下のいずれかを実施する 必要があります。

- ・本手順書の「1.3 URLの設定」を再度実施する。
- ・有効期限が切れた URL ヘアクセスし、「もう一度追加する」ボタンをクリックする。

(クリックした日から30日間延長されます。)

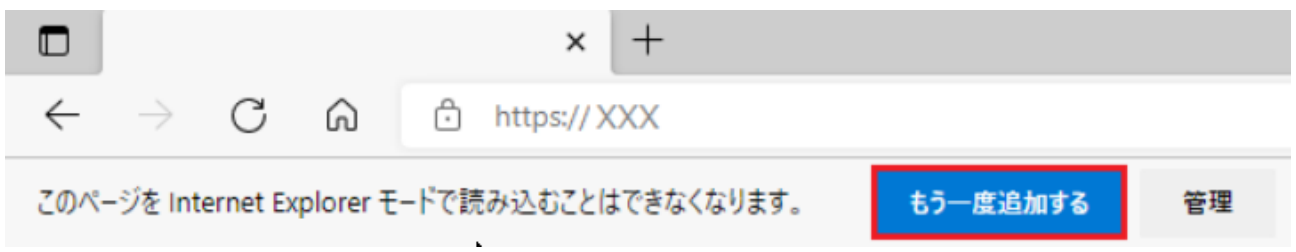

### 1.4 接続確認

(1)本試験のURL ヘアクセスします。

URL: https://edmsweb19.e-trial.co.jp/jfmc/

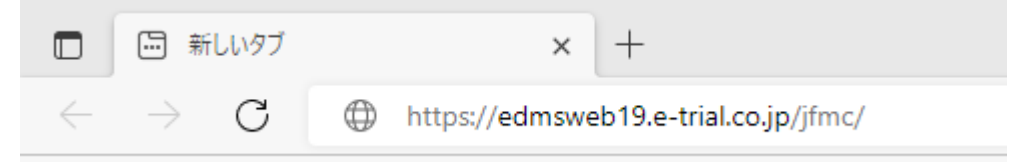

(2)アクセス後、次の表示がされた場合、IE モードで接続できています。
 ①アドレスバーに IE のアイコンが表示される。
 ②アドレスバー下部に「Internet Explorer モードになっています。」が表示される。

| E-DMS Onlin                                   | ne JFMO | × +                                      |                    |           |
|-----------------------------------------------|---------|------------------------------------------|--------------------|-----------|
| $\leftarrow \  \  \rightarrow \  \   {\sf G}$ | 0       | https://edmsweb19.e-trial.co.jp/jfmc/    |                    |           |
| Internet Explorer モードは                        | なってし    | ます。ほとんどのページは、Microsoft Edge でより適切に機能します。 | Microsoft Edge で開く | ツール バーに表示 |

以上で IE モードの設定手順は完了となります。

#### 本件に関する問合せ先

ヘルプデスク(イーピーエス株式会社) 電話番号:0120-011-350 受付時間:月~金曜日 9:00~17:30(土日、祝日及び 12/29~1/4 を除く)